## <u>Stručný návod na přihlášení a základní užívání komunikačního systému</u> <u>Bakaláři ZŠ Dobré</u>

Komunikační systém bakaláři slouží k rychlému sdělování informací. Naše škola zatím využívá Elektronickou žákovskou knížku, komunikační platformu Komens a Výuka – domácí úkoly. Během tohoto školního roku budeme přidávat další moduly jako je Rozvrh hodin nebo elektronická třídní kniha.

1. Na stránkách školy (www.zsdobre.cz) najdu v pravém sloupci dole - BAKALÁŘI.

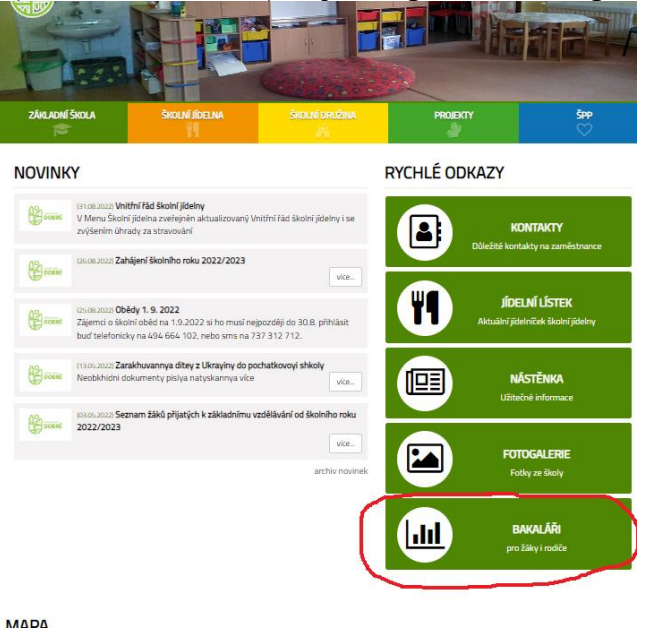

2. Po otevření této složky se mě zobrazí přihlašovací okno.

| Heslo                           |
|---------------------------------|
| Zapamatovat <u>Zapomenuté h</u> |
| Přihlásit                       |

3. Doporučujeme si stáhnout na GOOGLE play/AppStore (je zobrazeno pod přihlašovacími údaji) verzi BAKALÁŘI ONLINE . Tato aplikace Vás bude automaticky upozorňovat v mobilním telefonu na připsané známky i zprávy od učitelů.

4. Po přihlášení do aplikace -přihlašovacími údaji (obdrželi jste od třídního učitele) se Vám zobrazí nabídka bakalářů.

Uživatelské jméno – vygenerovaná skupina znaků. Začátek je rodné číslo dítěte. Heslo – opět systémem vygenerovaná skupina znaků. Heslo si můžete v menu <u>Nástroje</u> změnit.

| ←         | → C   sdob       | re.bakalari.cz/dash | board         |                          |            |            |       |      |         |    |         |   |   |                      | • 🖻 🕁                       | *      | • | : |
|-----------|------------------|---------------------|---------------|--------------------------|------------|------------|-------|------|---------|----|---------|---|---|----------------------|-----------------------------|--------|---|---|
| 0         | BAKALÁŘ          |                     | D             |                          |            |            |       |      |         |    |         |   |   | (F)                  | ۹.,<br>rodič                |        |   |   |
| Ø         | Můj přehled      |                     | Vitejte v apl | ikaci bakalářů ŽŠ Dobré! |            |            |       |      |         |    |         |   |   |                      | <ul><li>10.03.203</li></ul> | 110-26 | × |   |
| 1         | Klasifikace      | >                   | Lavin         |                          |            |            |       |      |         |    |         |   |   |                      | V- 20.03.202                | 19:30  |   |   |
| 69        | Výuka            | >                   |               |                          |            |            |       |      |         |    |         |   |   |                      |                             |        |   |   |
| R         | Osobní údaje     | >                   | 0             | Domácí úkoly             |            | Plán       | akcí  |      |         |    |         | Ģ | • | známení              |                             |        |   |   |
| 2         | Plán akcí        |                     |               |                          | (Po)<br>29 | 1Út)<br>30 | St 31 | (C)  | Pá<br>2 | 50 | Ne<br>4 | ¢ | N | ové zprávy Komens: 2 |                             |        |   |   |
|           | Průběžná absence |                     |               |                          | G          | 6          | 7     | 8    | 9       | 10 | 11      |   |   |                      |                             |        |   |   |
| $\square$ | Ankety           | >                   |               | Žádné domácí úkoly.      | 12         | 13         | 14    | 15   | 16      | 17 | 18      |   |   |                      |                             |        |   |   |
| A         | Komens           | >                   |               |                          | 19         | 20         | 21    | 22   | 23      | 24 | 25      |   |   |                      |                             |        |   |   |
| R         | Online schůzky   | >                   |               |                          | / 75       |            | •     | 1000 |         |    |         |   |   |                      |                             |        |   |   |
| e         | Dokumenty        |                     | _             |                          |            | . /        | _     |      |         |    |         |   |   |                      |                             | _      |   |   |
| \$        | GDPR             | >                   |               |                          |            |            |       |      |         |    |         |   |   |                      |                             |        |   |   |
| Ż         | Nástroje         | >                   |               |                          |            |            |       |      |         |    |         |   |   |                      |                             |        |   |   |
| ?         | O aplikaci       | >                   |               |                          |            |            |       |      |         |    |         |   |   |                      |                             |        | Z | ) |

Funkce, které budete nejvíc využívat: 1. Omluvení absence

a) omluvení absence z webové aplikace:

-po přihlášení v levém sloupci potvrdím

- Komens – Omluvení absence. Zadáte od kdy do kdy a můžete připojit i důvod pro třídního učitele. Zmáčknete tlačítko odeslat.

| $\leftrightarrow$ $\rightarrow$ C $\bullet$ | zsdobre.bak | ri.cz/next/komens_zprava.aspx?l=abs                                                                                                    | QE        |
|---------------------------------------------|-------------|----------------------------------------------------------------------------------------------------|-----------|
| 🕄 Výuka                                     | >           |                                                                                                    | <b>P</b>  |
| 있言 Osobní údaje                             | >           |                                                                                                    |           |
| 🖉 Plán akcí                                 |             | Odeslání zprávy                                                                                                    |           |
| Průběžná abse                               | nce         | Typ Omluvení absence 🗸 🗸 Omluvit celý den                                                                                                    |           |
| Ankety                                      | >           | Od 06.09.2022                                                                                                    |           |
| 💭 Komens                                    | ~           | Komu učitel Michlová Dita Mgr.                                                                                                    |           |
| Ç <sup>+</sup> Poslat zprávu                |             | s potvrzenim                                                                                                    |           |
| 🖉 Omluvení abse                             | ence        | Připojené                                                                                                    | é soubory |
|                                             |             |                                                                                                    |           |
| Ç⇒ Odeslané zpráv                           | vy          |                                                                                                    |           |
| Nástěnka                                    |             |                                                                                                    |           |
| 이nline schůzky                              | y >         |                                                                                                    |           |
| Dokumenty                                   |             |                                                                                                    |           |
| 5 GDPR                                      | >           | Zprávy a jejich obsah nelze považovat za soukromé. Užívatelé s právy ředitelství mají právo kontroly těchto zpráv. <u>Vice informací</u><br>zde. |           |
| 🖉 Nástroje                                  | >           |                                                                                                    |           |
| ? O aplikaci                                | >           | Zrušit                                                                                                    | eslat     |

b) omluvení z aplikace Bakaláři online

- KOMENS
- vpravo dole znak tužky potvrdit
  zvolit OBECNÁ ZPRÁVA
- OMLUVENÍ ABSENCE

- můžete napsat i text pro učitele- lze zvolit omluvení na celý týden a nebo jen na vybraný den

- odeslat dole vpravo modrý kroužek
- odeslali jste omluvenku třídnímu učiteli

## 2. Poslání zprávy učiteli/učitelům/vedení školy

Komens – Poslat zprávu – Typ: Obecná zpráva – Komu: vyberete adresáta, zaškrtnete, jestli chcete s potvrzením (adresát bude po obdržení zprávy vyzván k potvrzení přečtení zprávy) – Odeslat

| ← → C ≜          | zsdobre.ba | calari.cz/next/komens_zprava.aspx                                                                                                    |                   | < < ☆ ☆ ☆ < □ ↓ |
|------------------|------------|----------------------------------------------------------------------------------------------------|-------------------|-----------------|
| 🔯 Výuka          | >          |                                                                                                    |                   | Q 1.,<br>rodič  |
| 💭 📑 Osobní údaje | >          |                                                                                                    |                   |                 |
| 🖉 Plán akcí      |            | Odeslání zprávy                                                                                                    |                   |                 |
| Průběžná abser   | ice        | Typ Obecná zpráva                                                                                                    |                   |                 |
| Ankety           | >          | Komu učitel Michlová Dita Mgr.                                                                                                    |                   |                 |
| 💭 Komens         | ~          | s potvrzenim                                                                                                    |                   |                 |
| 🖵 Poslat zprávu  |            |                                                                                                    | Připojené soubory |                 |
| Contuvení abser  | ice        |                                                                                                    |                   |                 |
| Přijaté zprávy   |            |                                                                                                    |                   |                 |
| 💬 Odeslané zpráv | у          |                                                                                                    |                   |                 |
| Nástěnka         |            |                                                                                                    |                   |                 |
| Online schůzky   | >          |                                                                                                    |                   |                 |
| Dokumenty        |            | Zprávy a jejich obsah nelze považovat za soukromé. Uživatelé s právy ředitelství mají právo kontroly těchto zpráv. <u>Váce informací</u> |                   |                 |
| S GDPR           | >          |                                                                                                    |                   |                 |
| / Nástroje       | >          | Znubt                                                                                                    | Odeslat           |                 |
| ?) O aplikaci    | >          |                                                                                                    |                   |                 |
|                  |            |                                                                                                    |                   |                 |

- 3. Průběžná klasifikace
- a) webová aplikace Menu Klasifikace -zde najdete známky za dané pololetí
- b) mobilní aplikace Úvodní stránka Známky
- 4. Domácí úkoly ukáží se, pouze pokud je někdo zadá…
  Webová aplikace: Levé menu Výuka Domácí úkoly
  Mobilní aplikace: Úvodní stránka Domácí úkoly

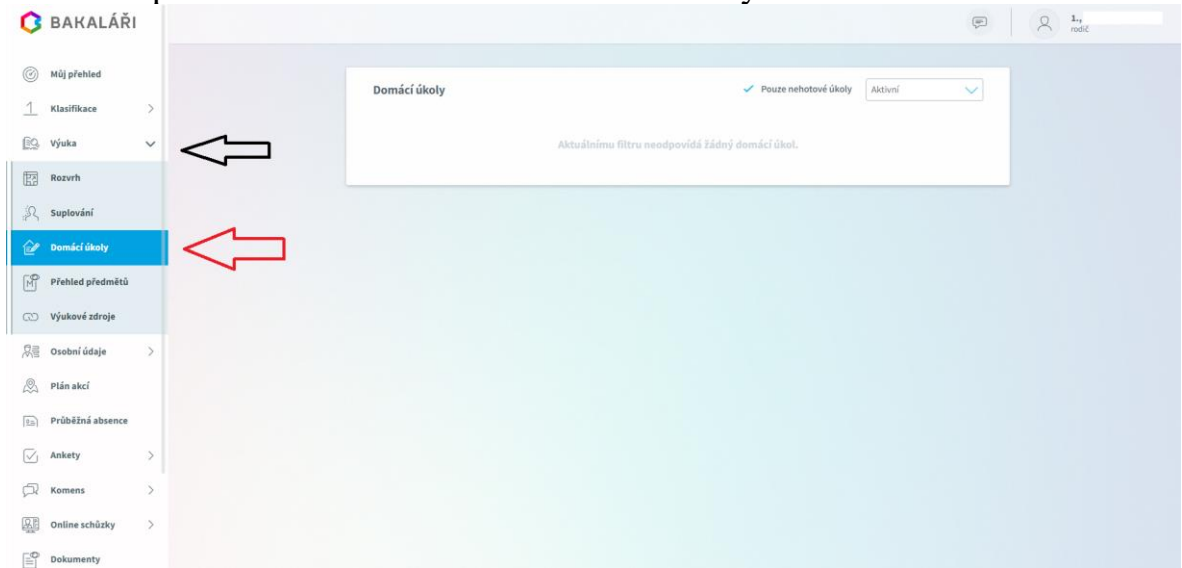